# AIM+®

### **Release Notes**

January 23, 2015

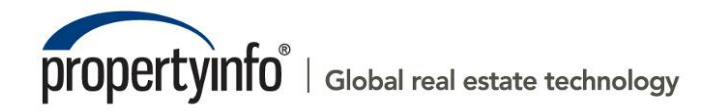

2011 PropertyInfo Corporation. PIC-1123-120-23

# **Table of Contents**

| AIM+ 5.3 Release Notes                           | 1  |
|--------------------------------------------------|----|
| New in This Release                              | 1  |
| AIM for Windows                                  | 2  |
| AFW MLE Data Warning Message                     | 2  |
| Satur                                            | 2  |
|                                                  | ວ  |
|                                                  | 3  |
| Default Underwriter Payee Option                 |    |
| Party Setup                                      |    |
| Two New Fields in Party Setup                    | 3  |
| Order                                            | 5  |
| Additional Fields Print on Generated Order Sheet | 5  |
| Parties                                          | 6  |
| Two Now Fields in Partice                        |    |
|                                                  | 0  |
| Policies                                         | 7  |
| Honor HOI Setting from Custom Layout             | 7  |
| Documents                                        | 8  |
| Add to Dictionary                                | 8  |
| Document Zoom                                    | 8  |
| Closing                                          | ٥  |
| Domovo Shading                                   |    |
| POCL and Suppress Ruyer Amounts                  |    |
| POCL and Suppress Buyer Amounts                  | 10 |
|                                                  |    |
| Suppress Buyer Amounts                           |    |
| Commonly Used Endorsements                       |    |
| 1099-S                                           | 11 |
| Property Description Limited to 40 Characters    | 11 |
| Enter the Date                                   | 11 |
| Escrow Accounting                                | 12 |
| Posting/Deposit Date on Quick Reconciliation     |    |
|                                                  |    |
| Master Projects                                  |    |

| Unlock Master Project Files | 13 |
|-----------------------------|----|
| Performance Enhancements    | 14 |
| Defects                     | 15 |
| Additional Information      | 16 |
| Accessing AIM+              | 16 |
| Training                    | 16 |
| Technical Support           | 16 |

# AIM+ 5.3 Release Notes

AIM+ 5.3 includes additional functionality, enhancements, and defect corrections. This document provides users with a brief explanation of what was fixed and an introduction to new features and functionality implemented with this release.

Deployment Date: January 23, 2015

#### New in This Release

An overview of new features and modifications to AIM+ 5.3 include:

- A new warning message has been added when importing AFW multiline element data. Refer to <u>AFW MLE Data</u> <u>Warning Message</u> for more information.
- A default underwriter payee option has been added to HUD 1, HUD 1A and Closing (CSV) templates. Refer to <u>Default Underwriter Payee Option</u> for more information.
- Two new fields, NMLS ID and ST License ID, have been added to Party Setup and Add/Edit Party Contacts. Refer to Party Setup for more information.
- Additional items now print on the generated order sheet, including vesting text, Mortgagee Clause, NMLS ID and ST License ID, for specific roles. Refer to <u>Additional Fields Print on Generated Order Sheet</u> for more information.
- Two new fields, NMLS ID and ST License ID, have been added to Parties for a specific list of roles. Refer to <u>Two</u> <u>New Fields in Parties</u> for more information.
- Upon selecting *Retrieve* on the **Policies** screen, AIM+ applies the **HOI default setting** from *Custom Layout*. Refer to <u>Policies</u> for more information.
- A new option, Add to Dictionary, has been added to Documents as an additional tool for document review. Refer to Add to Dictionary for more information.
- A new **Zoom** slider has been added to **Documents** to increase the document appearance on the screen while formatting. Refer to <u>Document Zoom</u> for more information.
- A new checkbox, **Remove Shading**, has been added to **Closing** when generating a document. Select this checkbox to eliminate shading for easier view on all printed *HUDs*, *Closing Statements* and *Master Project files*. Refer to <u>Remove Shading</u> for more information.
- Enhancements have been made to POCL's in Closing. Refer to POCL and Suppress Buyer Amounts for more information.
- For added convenience, a new option has been added to list commonly used endorsements at the top of the Endorsements drop-down list in Closing and Policies. This feature requires setup. Refer to <u>Commonly Used</u> <u>Endorsements</u> for more information.
- Two enhancements have been made to the **1099-S** screen. Refer to <u>1099-S</u> for more information.
- A new column, **Posting Date/Deposit Date**, has been added to the **Quick Reconciliation** screen. Refer to <u>Escrow Accounting</u> for more information.
- A new button, Unlock, has been added to Master Projects. Click this button to unlock a master project file locked by another user. Permission is required to use the Unlock button. Refer to Unlock Master Project Files for more information.

# **AIM for Windows**

### **AFW MLE Data Warning Message**

A warning message now displays when importing multiline element (MLE) data from AIM for Windows to an existing AIM+ file. The warning message notifies users when placeholder data will be overwritten with the MLE data. Click **Yes** to continue.

| AIM+ |                                                                                 | X               |
|------|---------------------------------------------------------------------------------|-----------------|
| ⚠    | AIM+ document placeholder data will be overwritten with AFW MLE data. Do you wa | nt to continue? |
|      | Yes No                                                                          |                 |

## Setup

### **Closing Setup**

#### **Default Underwriter Payee Option**

A default underwriter payee option on the Title Insurance screen has been added to the HUD 1, HUD 1A and Closing (CSV) templates. In Closing Setup, select the **Settlement Agent** and **Underwriter** party names you would like to default as the party roles in the payee option on line 1108 of the Title Insurance screen.

### **Party Setup**

#### **Two New Fields in Party Setup**

Two new fields, NMLS ID and ST License ID, have been added to Party Setup, and Add/Edit Party Contacts.

The NMLS ID (Nationwide Mortgage Licensing System & Registry) and the ST License ID (State License ID) are new fields that display on the new Closing Disclosure form. If the NMLS ID and/or the ST License ID are entered in Party Setup for the Party or the Party Contact, these two ID's will flow to the party on the file when the party and party contact are pulled from Party Setup.

CFPB Note: If an organization or primary contact has both an NMLS ID and another form of license, both may be disclosed.

Enter the **NMLS ID** and **ST License ID** on the Party Information screen in Party Setup to flow to the party in Order Entry – Parties.

When parties with NMLS and ST License ID's are pulling into Parties, these fields flow to the *Party/Contact Information* screen. These fields must be entered in the Party on the Order to ultimately appear on the *Contact Information* tab on the Closing Disclosure (CFPB) for the Party.

| Party Information                 |                                           | _ 🗆 ×    |
|-----------------------------------|-------------------------------------------|----------|
| Setup : Party Setup Party Setup   |                                           |          |
| SureClose Col                     | poration: SureClose Staging               | <b></b>  |
|                                   |                                           |          |
| Party Information                 |                                           |          |
| 🔽 Business 🛛 Party                | Code:* ABC National ID:                   |          |
| Active Active Date                | 9/29/2014 2:36:10 PM Last Activity:       |          |
| Business Name                     |                                           |          |
| Texas Bank                        |                                           |          |
| Tax ID                            | Marketing Representative Geographic Area  |          |
| 55-5555555                        |                                           | •        |
| Role                              | Business Group                            |          |
| Lender; Mortgage Broker           | ▼                                         | <b>•</b> |
| NMLS ID                           | ST License ID                             |          |
| 055506660777                      | 123456                                    |          |
| State of Incorporation<br>Country | State/Province Business Entity Type       |          |
| United States of America          | ▼ Texas                                   | <b>•</b> |
| Referred By<br>Referring Party    | Referring Contact                         |          |
| Stewart Accounting                | Code:" ABC C EFT C Wire Acct #: Fee Trans | fer      |
|                                   | Add/Edit Contact Save & Exit              | Cancel   |

The same two new fields are available for entry in Party Contacts from Party Setup.

| Setup : Parties : Party Contacts Party Contacts |                         |                                      |                                        | <b>S</b>            |
|-------------------------------------------------|-------------------------|--------------------------------------|----------------------------------------|---------------------|
| I4                                              | ▶ н 쒑 🖬 👾               | SureClose Corporation:<br>Search By: | SureClose Staging<br>© Corporation © G | 🔽 🕨                 |
| Party Contacts                                  |                         |                                      |                                        |                     |
| Prefix First Name                               | Middle Name             | Last Nam<br>Deer                     | e                                      | Suffix              |
| Title                                           | Role<br>Escrow Office   | ſ                                    | ▼× ▼ Active □                          | Linked to SureClose |
| NMLS ID<br>645210345656                         | ST License ID<br>151617 | -                                    |                                        |                     |
| Contact Communication Types                     | Data                    |                                      | Extension                              |                     |
| *                                               | <b>•</b>                |                                      |                                        |                     |
|                                                 |                         |                                      |                                        |                     |
|                                                 |                         |                                      |                                        |                     |
|                                                 |                         |                                      | Save & Exit                            | Cancel              |
|                                                 |                         |                                      |                                        |                     |

Users can also add the NMLS ID and the ST License ID on the Party screen.

, Note

## Order

### Additional Fields Print on Generated Order Sheet

Generated Order sheet will now print vesting text and Mortgagee Clause. **NMLS ID** and **ST License ID** for the Parties and Contacts also print on the Generated Order sheet with the following roles:

- Lender
- Mortgage Broker
- Listing Agent
- Selling Agent
- Listing Broker
- Selling Broker
- Settlement Agent

## **Parties**

#### **Two New Fields in Parties**

Two new fields, **NMLS ID** (Nationwide Mortgage Licensing System & Registry ID) and **ST License ID** (State License ID) have been added to Parties for the following roles:

- Lender
- Mortgage Broker
- Selling Agent
- Selling Broker
- Listing Agent
- Listing Broker
- Settlement Agent

Enter the **NMLS ID** and **ST License ID** on the *Party Information* tab, and the *Party Contacts* tab in Parties. If these ID's have been entered in Party Setup, they will flow to the Party and the Party Contact on the order.

As a result, the **NMLS ID** and **ST License ID** are both visible on the **Contact Information** table on Page 5 on the new **Closing Disclosure** form for the party.

#### Party Information Tab

| 13201054 : Pa<br>Parties | rties         |                        |                     |                               |                |
|--------------------------|---------------|------------------------|---------------------|-------------------------------|----------------|
| H 4                      | 3 of 6        | ) H 🛅 🔛 🗙 🏘 🚳 🛃        | h                   |                               |                |
| Select a Party           |               | Realty, Kelly Williams |                     |                               |                |
| Party Role               | Name          | Party Information      |                     |                               |                |
| Underwriter              | Stewart Title | Role                   |                     |                               |                |
| Buyer/Borro              | Darwin Build  | LSTAGT Listing Agent   | ▼× 🔽 Ser            | nd to SureClose               |                |
| Listing Agent            | Realty, Kelly | Customer Type          | Code NMLS ID        | ST License ID                 |                |
| Business D               | Sales, Alison | 🔹 🗙 🗖 Business         | 12341235123         | 5 1213145                     |                |
| Lender                   | Wells Fargo   | Prefix First Name      | Middle Name         | Last Name                     | Suffix         |
|                          |               | Kelly Williams         |                     | Realty                        |                |
|                          |               | Title                  |                     | Social Se                     | ecurity Number |
|                          |               |                        |                     |                               |                |
|                          |               | Address                |                     |                               |                |
|                          |               |                        |                     |                               |                |
|                          |               |                        |                     |                               |                |
|                          |               |                        | Particular Country  |                               |                |
|                          |               |                        | Postar Coue Country |                               | -              |
|                          |               |                        |                     | nited States of America 🔷 🔻 🗙 | <              |
|                          |               | State(Province         |                     |                               |                |
|                          |               | TY                     |                     |                               |                |
|                          |               | LIX Llexas             | ÷ X                 |                               |                |

#### Party Contacts Tab

| Party  | Contacts            |               |                     |            | *         |
|--------|---------------------|---------------|---------------------|------------|-----------|
| ы.     | Id d 1 of 2 ► ₩ 🐴 🗙 |               |                     |            |           |
| 🗖 Sig  | inatory             |               |                     |            |           |
| Prefix | First Name          | Middle Name   | Last Name           | Suffix     |           |
|        | Rose                |               | Bergen              |            |           |
| Title  |                     |               |                     |            |           |
|        |                     |               |                     |            |           |
| NMLS : | ID                  | ST Lice       | nse ID              |            |           |
| 12341  | 2351236             | 121314        | 45                  |            |           |
| Role   |                     |               | Customer Conta      | act        |           |
|        |                     | 🔻 🗙 🗖 Send to | o SureClose Primary | <b>▼</b> × |           |
| (      | Communication Type  | Data          |                     |            | Extension |
| *      |                     | <b>_</b>      |                     |            |           |

## **Policies**

### Honor HOI Setting from Custom Layout

When the *Retrieve* option is used on the *Policies* screen to bring policy information from the *Title Insurance* screen, AIM+ applies the **HOI** default setting from Custom Layout.

| Setup : Custom Layout                                                                                                    |                                                                |  |  |  |  |
|----------------------------------------------------------------------------------------------------|----------------------------------------------------------------|--|--|--|--|
| <ul> <li>□ Order Entry</li> <li>③ Order</li> <li>③ Properties</li> <li>③ Policies</li> <li>□ Policy</li> <li>Underwriter</li> <li>Agent</li> <li>Property</li> <li>Policy Property Type</li> <li>Transaction Code</li> <li>Home Office Issue</li> <li>Policy Type - Negotiated</li> <li>Policy Type - Reinsurance</li> <li>Policy Type - Reinsurance</li> <li>Policy Type - Reinsurance</li> <li>Policy Type - Reinsue Policy</li> <li>□ Endorsement</li> <li>Transaction Code</li> <li>Home Office Issue</li> </ul> | Home Office Issue<br>Is Enabled True<br>False<br>Trac<br>False |  |  |  |  |

If this is set to True, the checkbox should always be populated as a default on the Policies screen.

| 13201054 : Policies<br>Policies |                           |                 |               |            |                     |            |        |          |                  |                   |
|---------------------------------|---------------------------|-----------------|---------------|------------|---------------------|------------|--------|----------|------------------|-------------------|
| P E 🖶 🗛 💁                       |                           |                 |               |            |                     |            |        |          |                  |                   |
| otal File Premium:              | Not Transmil              | tted Policy:    | M-9302-000    | 003600     |                     |            |        |          |                  |                   |
| \$200.00                        | Underwriter '             | *               |               |            | Agent *             |            |        | Transa   | ction Type *     | Total Premium     |
| olicies<br>+- M-9302-000003600  | STGC S                    | itewart Title G | uaranty Compa | any 💌      | <mark>010182</mark> | 010182     | •      | N        | New 💌            | \$200.00          |
| M-5830-000000026                | Form Name *               | ¢               |               |            | Policy *            |            |        | Serial I | Number *         |                   |
|                                 | <mark>06 IL Loan P</mark> | olicy           |               | ▼ X        | M-9302              |            | •      | 00000    | 3600             | Next Number       |
|                                 | Policy Date               |                 | Issue Date    |            | Property            |            |        |          | Cour             | nty / State       |
|                                 | 12/16/2014                | <b>~</b> ×      | 12/16/2014    | ▼ ×        | Property            | 1          |        |          | ▼× Harri         | s / TX            |
|                                 | Liability                 |                 | Gross Pre     | mium       | Risk Rate           | •          | UW Rem | ittance  | Add'l. Liability | Reissue Liability |
|                                 | •                         | \$5,000         | .00           | \$200.00   |                     | \$0.00     | \$     | \$100.00 | \$0.00           | \$0.00            |
|                                 | Premium Tax               |                 | Municipali    | ity        |                     | Parish/Rat | e Code |          | Agent Parish (   | Iode              |
|                                 |                           | \$50            | .00           |            |                     |            |        |          |                  |                   |
|                                 | Policy Proper             | ty Type         | HOI           |            | Treaty R            | einsurance | Code   |          |                  | Auth. Code        |
|                                 | R Re                      | esidential 🔷 🔻  | × 🖌           |            |                     |            |        |          | <b>▼</b> ×       |                   |
|                                 | Rate Neg                  | g. 📄 Reins      | urance 🗌 C    | oinsurance | Reis                | sue Policy |        | _        |                  |                   |

You have the option to uncheck the HOI checkbox on the Policies screen.

Note

## Documents

### Add to Dictionary

A new option, Add to Dictionary, is available in Document Formatting and the Document Editor.

When a word is spelled correctly but is not recognized by the Document dictionary, right-click the word, and select Add to Dictionary.

By selecting this option, the word is no longer flagged as spelled incorrectly or unidentified.

| recomendatio                                                                                                    | n ,                     |  |  |
|----------------------------------------------------------------------------------------------------|-------------------------|--|--|
|                                                                                                    | Insert Boilerplate Code |  |  |
| Legal <u>Desc</u>                                                                                                    | Placeholder Refresh     |  |  |
|                                                                                                    | recommendation          |  |  |
|                                                                                                    | Ignore All              |  |  |
| Property Ad                                                                                                    | Add to Dictionary       |  |  |
| Subdivision<br>Lot 10, Block 15, Maricopa Springs, Phase 5, Section 12, Volume 5, Book 15, Page 233, Harris County,<br>Texas |                         |  |  |
| Property Lega                                                                                                    | al Desc                 |  |  |
|                                                                                                    |                         |  |  |

### **Document Zoom**

A **Zoom** slider has been added to the *Document Formatting* and *Document Editor* screens. Use the **Zoom** dial to increase the document size while formatting and working in the Document Editor.

| File View Insert Format |                                                      |
|-------------------------|------------------------------------------------------|
| 🔚 🕺 🖻 📇 🔊               | 🍋 Arial 🔹 10 🔹 B I U Ŧ 🗄 🚍 📰 📰 📰 📰 📰 📰               |
| Document View: Prepare  | 🔽 📮 🖭 🔍 🎇 🕎 🔍 Page Size: Letter (8.5" x 11") 🔹 Zoom: |

Simply adjust the dial with your mouse to enlarge the screen. To quickly return to 100% magnification, click the **100** icon.

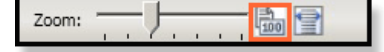

# Closing

### **Remove Shading**

A new option, **Remove Shading**, has been added to **Closing**. Select the **Remove Shading** checkbox to remove the shading on printouts for all HUDs and Closing Statements, including Master Project files.

| 🚯 Generate Closing Documents            | x                                                                       |
|-----------------------------------------|-------------------------------------------------------------------------|
| Heading                                 |                                                                         |
| Normal (No Heading)                     | ✓ Show Certification and Signatures on a Separate Page                  |
| Closing Statement Certification         | Hide All Signatures                                                     |
| None                                    | Show Borrower Labels on Buyer's Closing Statement                       |
| 🔽 Remove Shading                        | ✓ Show Buyer/Borrower and Seller Signature Labels on Closing Statements |
|                                         | ✓ Show As of Date on Closing Statements                                 |
|                                         |                                                                         |
|                                         |                                                                         |
| Document Name                           |                                                                         |
| Borrower's Closing Statement (Refinance |                                                                         |
| Buyer's Closing Statement               |                                                                         |

#### Steps

- 1. From *Closing*, select any settlement statement.
- 2. Click the **Print** icon. The *Generate Closing Documents* pop-up displays.
- 3. The **Remove Shading** checkbox is selected by default. Be sure this checkbox is selected.
- 4. Click the document you want to print. Click on any document from the list of documents that you would like to print.
- 5. Select to Preview, Print or Email the document. Shading no longer displays.

| Shading                                           |                       | Shading Removed                                                      |
|---------------------------------------------------|-----------------------|----------------------------------------------------------------------|
| PIN                                               |                       | PIN                                                                  |
| H. Settlement Agent: Trinity SW Unit Description, | 333 Southwest Parkway | H. Settlement Agent: Trinity SW Unit Description, 333 Southwest Park |
| Place of Settlement: 1900 Post Oak Blvd, Suite 12 | 200, Houston, TX7705  | Place of Settlement: 1900 Post Oak Blvd, Suite 1200, Houston, TX77   |
| I. Settlement Date: 5/8/2014 Proration Date:      |                       | I. Settlement Date: 5/8/2014 Proration Date:                         |
| J. Summary of Borrower's Transaction              |                       | J. Summary of Borrower's Transaction                                 |
| 100. Gross Amount Due from Borrower               |                       | 100. Gross Amount Due from Borrower                                  |
| 101. Contract sales price                         | \$250,000.00          | 101. Contract sales price \$250,000.0                                |
| 102. Personal property                            |                       | 102. Personal property                                               |
| 103. Settlement charges to borrower (line 1400)   | \$20,518.00           | 103. Settlement charges to borrower (line 1400) \$20,518.0           |
| 104. Line 104                                     |                       | 104. Line 104                                                        |
| 105. Line 105                                     |                       | 105. Line 105                                                        |
| Adjustments for items paid by seller in advance   |                       | Adjustments for items paid by seller in advance                      |
| 106. City/town taxes                              |                       | 106. City/town taxes                                                 |
| 107. County taxes                                 |                       | 107. County taxes                                                    |
| 108. Assessments                                  |                       | 108. Assessments                                                     |
| 109. Line 109                                     |                       | 109. Line 109                                                        |
| 110. Line 110                                     |                       | 110. Line 110                                                        |
| 111. THUC                                         |                       | 111. THUC .                                                          |
| 112.                                              |                       | 112.                                                                 |
| 120. Gross Amount Due from Borrower               | \$270,518.00          | 120. Gross Amount Due from Borrower \$270,518.0                      |
| 200. Amounts Paid by or in Behalf of Borrower     |                       | 200. Amounts Paid by or in Behalf of Borrower                        |
| 201. Deposit or earnest money                     |                       | 201. Deposit or earnest money                                        |
| 202. Principal amount of new loan(s)              | \$200,000.00          | 202. Principal amount of new loan(s) \$200,000.0                     |
| 203. Existing loan(s) taken subject to            |                       | 203. Existing loan(s) taken subject to                               |

### **POCL and Suppress Buyer Amounts**

#### **POCL Does Not Display on Seller's Closing Statement**

In Closing, the POCL (paid outside of Closing by Lender amount) no longer displays when previewing or printing the Seller's Closing Statement.

#### **Suppress Buyer Amounts**

In Closing, when suppressing buyer amounts on the HUD 1 and HUD 1 2010, POCL's no longer display.

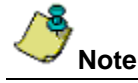

POCL's continue to display on Master Closing Statements, HUD 1 Attachments and Combined Statements.

### **Commonly Used Endorsements**

Endorsements assigned as **Common Endorsements** in Document Setup/Site Association can be viewed quickly in Closing, and Policies. These endorsements display at the top of the **Endorsements** drop-down lists, in alphabetical order, on the **Closing** and **Policies** screens.

#### Steps

- 1. From *Closing*, select **Title Insurance**. The *Title Insurance* screen displays.
- 2. Click the Endorsements button. The Endorsements screen displays.
- 3. Click the **Endorsement** drop-down list. The endorsements selected as **Common Endorsements** in *Document Setup* display in alphabetical order, at the top of the Endorsements list.

Another way to view Common Endorsements is to click the Multiple Endorsements button.

4. Click Save & Exit to view multiple endorsements in alphabetical order on the Endorsements screen.

| ender Endorsements    |                                                                                                    |                   |                                |                               |                        |                 |                                      |  |
|-----------------------|----------------------------------------------------------------------------------------------------|-------------------|--------------------------------|-------------------------------|------------------------|-----------------|--------------------------------------|--|
| Multiple Endorsements |                                                                                                    |                   |                                |                               |                        |                 |                                      |  |
| □ S                   | elect All 🛛 🔲 Underwriter Amount                                                                                                    | 🗌 Liability 🔲     | Risk Rate 🔽 Agg                | gregate 🔽 Master              | Closing Statement [    | escription      | Format Endorsement Name              |  |
|                       | Endersonal Description Description Celler Annual Hadrowitz V Annuante Marter Cloring Statement Description                           |                   |                                |                               |                        |                 |                                      |  |
|                       | Endorsement                                                                                                    | Premium           | Buuer Amount                   | Seller Amount I               | Linderwriter %         | Addredate       | Master Closing Statement Description |  |
| •                     | Endorsement                                                                                                    | Premium<br>\$0.00 | Buyer Amount<br>(\$100,000.00) | Seller Amount<br>\$100,000.00 | Underwriter %<br>20.00 | Aggregate<br>No | Master Closing Statement Description |  |
| ►<br>*                | Endorsement FL STG ALTA 91 REM   E-97                                                                                                | Premium<br>\$0.00 | Buyer Amount<br>(\$100,000.00) | Seller Amount<br>\$100,000.00 | Underwriter %<br>20.00 | Aggregate<br>No | Master Closing Statement Description |  |
| ►<br>*                | Endorsement<br>FL STG ALTA 91 REM   E-97 A<br>FL STG Assign of Mortgage C<br>FL STG Balloon Compute F-215<br>El STG Balloon I F-2157 | Premium<br>\$0.00 | Buyer Amount<br>(\$100,000.00) | Seller Amount<br>\$100,000.00 | Underwriter %<br>20.00 | Aggregate<br>No | Master Closing Statement Description |  |

Note

Setup is required to use this feature. Please Contact Customer Care for assistance.

Two enhancements have been added to the 1099-S screen in AIM+.

### **Property Description Limited to 40 Characters**

A new item has been added under the Property Description field, (IRS limits to 40 characters) on the 1099-S screen.

| א 🖌 📕 🔊 🗾          |              |          |                |                 |            |                 |                    |             |                   |
|--------------------|--------------|----------|----------------|-----------------|------------|-----------------|--------------------|-------------|-------------------|
| File Number        | Branch       | E        | Escrow Unit    |                 | Pr         | operty Desi     | ription 🔲 Use C    | losing Prop | perty Description |
| 13201054           | Main         | :        | 333            |                 | 12         | 245 Magnoli     | a, Houston, TX, 77 | 705         |                   |
|                    |              |          |                |                 | (IF        | RS limits to 40 | characters)        |             |                   |
| Closing Date       | Sales Price  | 9        | 5eller Tax Cre | dits (Lines 406 | 3.407) Ad  | dditional Tax   | Credits To         | tal Tax Cre | edits             |
| 4/24/2013          | \$500,000.00 | 2        | \$0.00         |                 | Γ          |                 | \$0.00 \$0         | ).00        |                   |
| Seller Information |              | Reportin | g Information  | 1               |            | Seller Sa       | les Proceeds       | Seller Ta   | × Credits         |
| Name               | Tax ID       | Business | Exchange       | Foreign Nat'l   | Reportable | Percent         | Amount             | Percent     | Amount            |
| Karen Smith        |              |          |                |                 |            | 0               | \$0.00             | 0           | \$0.00            |
|                    |              |          |                |                 |            |                 |                    |             |                   |

Note

You can enter any number of characters in the Property Description field, however, when printed, only 40 characters display. Anything beyond the 40 character limit will not print on the 1099-S worksheet.

### Enter the Date

Under the *Certification* section on the **1099-S worksheet**, the date no longer defaults to the Closing date. The **Date** field now displays blank on the printed worksheet.

| other information | shown herein is correct. I acknowledge receipt of  | this form.                                                              |
|-------------------|----------------------------------------------------|-------------------------------------------------------------------------|
| baa               |                                                    | Seller's Signature:                                                     |
| SETTLEMENT A      | GENT INFORMATION (to be completed by the se        | attlement agent)                                                        |
| Name:             | New Escrow Unit-Desc                               |                                                                         |
|                   | 1 Escrow Way                                       |                                                                         |
|                   | Houston, TX 02555                                  |                                                                         |
| Phone:            |                                                    | Taxpayer ID Number: 16-5133106                                          |
|                   |                                                    |                                                                         |
|                   | SUBSTI                                             | TUTION FORM 1099                                                        |
| This is important | tax information and is being furnished to the Inte | mal Revenue Service. If you are required to file a return, a negligence |

# **Escrow Accounting**

### Posting/Deposit Date on Quick Reconciliation

A new column, **Posting Date**, has been added to the *Quick Reconciliation* screen to make it easier to reconcile bank statements.

If the transaction is a deposit, the date shown in the Posting Date column is the Deposit Date.

If you have multiple figures on the bank statement and Quick Reconciliation screen, this new column makes it easier to distinguish the difference between the like amounts.

| Escrow Accounting : Quick Reconciliation Quick Reconciliation                                                                                                    |      |              |               |          |                                                                                                    |                                                                                            |  |
|----------------------------------------------------------------------------------------------------|------|--------------|---------------|----------|----------------------------------------------------------------------------------------------------|--------------------------------------------------------------------------------------------|--|
| Reconciliation Information                                                                                                    |      |              |               |          |                                                                                                    |                                                                                            |  |
| Transaction Type *       Wires       Receipts       Consolidated Disbursements       Fee Transfers         Posting Date From*       Through       9/11/2014       9/11/2014       9/11/2014         Bank Account Code *       Bank Actount Name *       90AC       Bank Act Arenica Cash       Image: Consolidated Code *         Escrow Unit Code       Escrow Unit Name       Image: Code Code *       Transaction Number         Paid Date       Image: Code Code Code *       Image: Code Code Code Code Code Code Code Code |      |              |               |          | Type         Count           Checks         0           Deposits         0           Wires         0           Receipts         0           Fee Transfers         0           Totals         0 | Amount<br>\$0.00<br>\$0.00<br>\$0.00<br>\$0.00<br>\$0.00<br><b>\$0.00</b><br><b>\$0.00</b> |  |
| Unit Code                                                                                                    | Туре | Posting Date | Trans. Number | Debit    | Credit                                                                                                    | Reconcile                                                                                  |  |
| ▶ 3                                                                                                    | C    | 9/2/2014     | 4455          | \$10.00  | \$0.00                                                                                                    |                                                                                            |  |
| 3                                                                                                    | с    | 9/2/2014     | 4456          | \$1.00   | \$0.00                                                                                                    |                                                                                            |  |
| 3                                                                                                    | С    | 9/2/2014     | 4458          | \$100.00 | \$0.00                                                                                                    |                                                                                            |  |
| File Ledger                                                                                                    |      |              |               |          | Reconcile                                                                                                    | Close                                                                                      |  |

## Master Projects

### **Unlock Master Project Files**

A new button, **Unlock**, has been added to Master Projects with the *Unlock* permission. Click this button to unlock and access Master Project files that are locked by another user.

#### Steps

- 1. From the *Master Projects* module, double-click to open a **Master Project** file.
- 2. If the MPF is locked an error message displays, indicating the MPF is open and the user who has it open.

| Master Projects : Master Project Files Master Project Files |                                                                                                    |                            |                |              |           |  |  |  |
|-------------------------------------------------------------|----------------------------------------------------------------------------------------------------|----------------------------|----------------|--------------|-----------|--|--|--|
| •                                                           | The Master Project File cannot be opened since it is currently open by another user (Benson Shitera). |                            |                |              |           |  |  |  |
| *                                                           | h 🗘 🖬 Branch: Main MW Main Office                                                                     |                            |                |              |           |  |  |  |
|                                                             |                                                                                                    | Master Dusiast Eile Number | Master Project | Created Data |           |  |  |  |
|                                                             | 101-Main                                                                                              |                            |                | Status       | 9/18/2010 |  |  |  |
|                                                             |                                                                                                    | 103-Main                   | Open           | 12/3/2010    |           |  |  |  |

3. Click the Unlock button. A confirmation message displays, indicating the file is no longer locked.

| Ma<br>M | Master Projects : Master Project Files<br>Master Project Files |                            |                                              |                          |              |  |  |  |  |
|---------|----------------------------------------------------------------|----------------------------|----------------------------------------------|--------------------------|--------------|--|--|--|--|
| *       | ) ¢                                                            | 🗊 Branch: Main             | •                                            |                          |              |  |  |  |  |
|         |                                                                |                            |                                              |                          |              |  |  |  |  |
|         |                                                                | Master Project File Number | A Master Project Description                 | Master Project<br>Status | Created Date |  |  |  |  |
|         | 101-Main<br>103-Main                                           |                            | LP MPF 01                                    | Open                     | 9/18/2010    |  |  |  |  |
|         |                                                                |                            |                                              | A                        | 12/3/2010    |  |  |  |  |
|         |                                                                | 105-Main                   | AIM+                                         | ×                        | 2/18/2011    |  |  |  |  |
|         |                                                                | 107-Main                   | The lock on Master Project File 112-Main has | been released.           | 2/18/2011    |  |  |  |  |
|         | 109-Main  112-Main                                             |                            |                                              |                          | 2/18/2011    |  |  |  |  |
|         |                                                                |                            | ОК                                           |                          | 3/11/2011    |  |  |  |  |
|         |                                                                | 113-Main                   |                                              |                          | 5/20/2011    |  |  |  |  |
|         |                                                                | 114-Main                   | No Activity                                  | Open                     | 5/20/2011    |  |  |  |  |

4. Click OK. The Master Project File screen opens and displays.

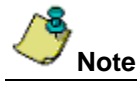

Once the Master Project File is unlocked, the original user receives a message, "Your session will be terminated to clear a Master Project file lock. You will need to restart AIM+".

# **Performance Enhancements**

#### Parties

• The Party Search feature has been enhanced to process criteria more quickly in Parties.

## Defects

The following defects were addressed in AIM+ 5.3:

#### Order

• Multiple PINs no longer create hundreds of order sheet pages.

#### Properties

• Multiple subdivisions on an order no longer cause hundreds of pages to print.

#### Parties

• Payoff lender Loan Amounts no longer appear within the Title Insurance Loan Amount drop-down list.

#### Policies

- Red "retrieved" type Endorsements are no longer available to be transmitted when parent policy has been voided.
- When the parent policy is voided, AIM+ deletes incomplete endorsements, as well as endorsements that have not been transmitted.
- Policy transmittal no longer picks up non-serialized records.

#### Documents

• When emailing from the *Document Editor*, only documents that are deliberately attached are included.

#### **File Search**

• When a new search is initiated in *File Search*, old data is completely cleared for the new search.

#### Closing

- The scroll bar no longer disappears on the Closing Statement Settlement Statement (CSV) when a property file is opened via the Master Closing Statement.
- **Underwriter Premium percentage** of 100% entered on the *Closing/Title Insurance* screen now flows properly to the *Policies* screen when the retrieve option is used.

#### **Escrow Accounting**

- Performance has increased when opening a File Ledger from Escrow Accounting.
- The Reconciliation Detail Report now calculates CD Amount correctly.
- Cancelled checks no longer identify as chargebacks on the File Ledger.

# **Additional Information**

### Accessing AIM+

You can access AIM+ one of two ways depending on your setup:

- If you access AIM+ through the Citrix environment, AIM+ is automatically updated to the latest version when you log in. If you are new to Stewart Workplace or Title Workplace, contact Customer Care at 1. 877.800.3132 for assistance.
- If you are using AIM+ in a Citrix environment, maximize the Citrix screen and the AIM+ screen for best viewing results.

### Training

Through the AIM+ Help Contents, you can access an online library of interactive tutorials and quick reference cards by clicking the **Additional Learning Resources** link or navigate to the <u>AIM+ Training Center</u> page.

### **Technical Support**

For technical support, contact Stewart Customer Care Center at 1.877.800.3132 or CustomerCareCenter@stewart.com.